## Step by Step for filing your Louisiana Unemployment Claim

Things to have to file your unemployment claim

**Driver License** 

Bank Account information Routing and Account number

Past check stubs / rough employment record

1. Log / create an account at <u>www.louisianaworks.net</u> - Click register for your HiRE account if you have never filed before. This is the site all your unemployment processing will happen from.

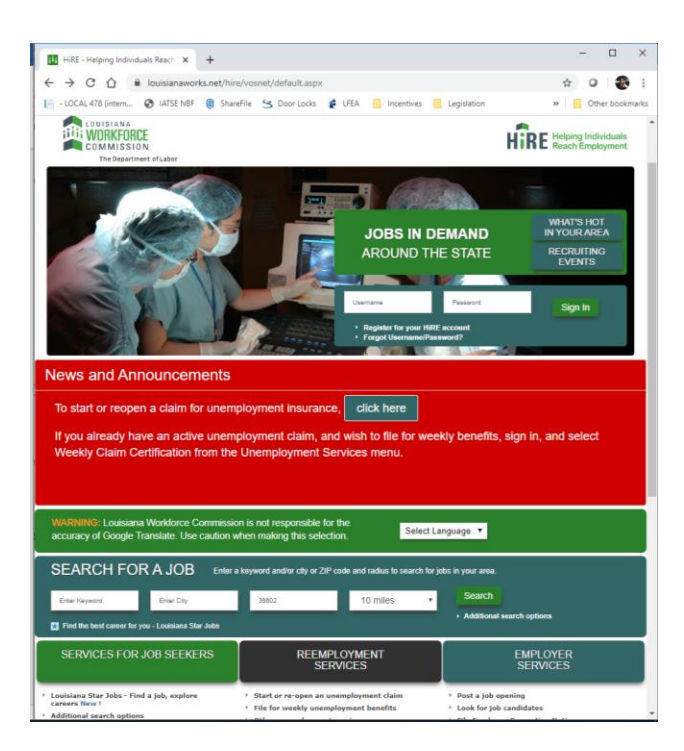

2. Under Services for Individuals – Unemployment Services – Select File a Claim

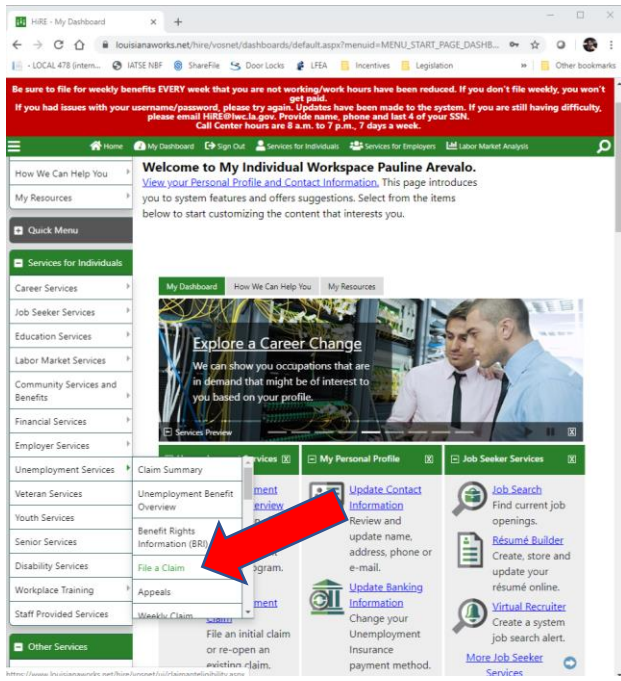

- 3. They will ask to review your information then it goes to a page that says please sign up for direct deposit because the debit cards take longer. you can click next on both these pages
- 4. Work History Verification page Click Yes if you worked between 1/1/2019 and 12/31/2019

| HIRE - Applying for Unerry                              | playme x + - D >                                                                                                    |
|---------------------------------------------------------|----------------------------------------------------------------------------------------------------|
| < > C 0 = k                                             | ouisianaworks.net/hire/vosnet/registration/ind/UIClaim.aspx?enc=QP9ZewA8Q0XT5HT8EDgy3ccM 🛧 O 🍣                                                                                                    |
| - LOCAL 478 (intern                                     | I IATSE NBF 🍘 ShareFile 🙁 Door Locks 🦸 LFEA 🥫 Incentives 🥫 Legislation 🛛 🗯 🥫 Other bookman                                                                                                    |
| le sure to file for weekly<br>If you had issues with yo | benefits EVERY week that you are not working/nork hours have been reduced. If you don't file weekly, you won't<br>ar username/passavord, please try again. Updates have been made to the system. If you are still having difficulty,<br>please email hill@Bleak.go, or Povide name, phone and last 64 of you SSN.<br>Call Center hours are 8 a.m. to 7 p.m. 7 days a week. |
|                                                         | 🛃 My Dishiboard 🖙 Sign Out 🚔 Services for Individuals 🖓 Services for Employers 🗠 Labor Market Analysis 💭                                                                                                    |
| My Individual                                           |                                                                                                    |
| Mu Davideand                                            | COMMISSION                                                                                                    |
| My Dashboard                                            | The Department of Labor<br>Please review the following information below and                                                                                                    |
| fow We Can Help You                                     | click the Next button when you are finished.                                                                                                    |
| My Resources                                            | •                                                                                                    |
| Quick Menu                                              | Unemployment Insurance Claim Filing Process                                                                                                    |
|                                                         | Concerning Registration Work History                                                                                                    |
| <ul> <li>Services for Individuals</li> </ul>            | Certification Complete                                                                                                    |
| Career Services                                         | Indicates required fields                                                                                                    |
| lob Seeker Services                                     | indicates required news.     For neip click the information icon.                                                                                                    |
| Education Services                                      | ·                                                                                                    |
| abor Market Services                                    | Work History Verification                                                                                                    |
| Community Services and<br>Benefits                      | * Did you work between 1/1/2019 and Ves O No<br>12/31/20192                                                                                                    |
| Financial Services                                      | If you answer Ves to this question, you will have to enter at least 1 Employment History                                                                                                    |
| mployer Services                                        | while filing this claim.                                                                                                    |
| Jnemployment Services                                   | ·                                                                                                    |
| leteran Services                                        | << Back Next >>                                                                                                    |
| outh Services                                           |                                                                                                    |
| enior Services                                          |                                                                                                    |
| Disability Services                                     | Services Portfolio Asistance     Feedback Asistance                                                                                                    |
| Workplace Training                                      | Privacy Statement   Disclaimer   Terms of Use   Accessibility   Recommended Settings   EED   Protect Yourself                                                                                                    |
|                                                         | About this Site   Contact Us                                                                                                    |

 Did you work in Two or more states / Have you claimed unemployment? If you have worked in two or more states, it will bring up a screen like below. Click off Louisiana and any other state you may have worked in during 2019.

| HIRE - Applying for Unem                                | ployme X                          | +                                       |                                                                                                  |                                                         |                                                                        |                           |                                                              |                    |                          |                              |
|---------------------------------------------------------|-----------------------------------|-----------------------------------------|--------------------------------------------------------------------------------------------------|---------------------------------------------------------|------------------------------------------------------------------------|---------------------------|--------------------------------------------------------------|--------------------|--------------------------|------------------------------|
|                                                         | ouisianawor                       | ks.net/hir                              | e/vosnet/registration/                                                                           | ind/UICla                                               | aim.aspx?enc=Qi                                                        | P9Zxw                     | ABQEXTSHTBEO                                                 | qy3ccM             | - \$                     | 0 8                          |
| LOCAL 478 (intern                                       | IATSE NBF                         | Shar                                    | eFile S Door Locks                                                                               | 🔹 LFEA                                                  | Incentives                                                             |                           | Legislation                                                  |                    | » 📄                      | Other bookn                  |
| le sure to file for weekly<br>If you had issues with yo | benefits E\<br>ur usernan<br>plea | /ERY wee<br>ie/passw<br>se email<br>Ci  | k that you are not w<br>ord, please try again.<br>HiRE@twc.la.gov. Pre<br>all Center hours are 8 | orking/v<br>get paid.<br>Update<br>ovide nar<br>a.m. to | vork hours have<br>s have been ma<br>me, phone and<br>7 p.m., 7 days a | de to<br>last 4<br>i week | the system. If you<br>the system. If y<br>of your SSN.<br>C. | u don'i<br>you are | file week<br>still havir | ly, you won<br>1g difficulty |
| 🚮 Hom                                                   | e 🕜 My Di                         | shboard                                 | 🕞 Sign Out 🛛 🐣 Services                                                                          | s for Individ                                           | uais 📇 Services                                                        | for Emp                   | loyers 년 Labor I                                             | Market A           | nalysis                  | 7                            |
| ob Seeker Services                                      | • Ir                              | idicates                                | required fields.                                                                                 |                                                         |                                                                        |                           | For help                                                     | click th           | ne inform                | ation icon.                  |
| ducation Services                                       | *                                 |                                         |                                                                                                  |                                                         |                                                                        |                           |                                                              |                    |                          |                              |
| abor Market Services                                    | , <u>S</u>                        | tates                                   | You Have                                                                                         | Work                                                    | ked In                                                                 |                           |                                                              |                    |                          |                              |
| ommunity Services and<br>enefits                        | , •                               | Have yo                                 | u worked in two o                                                                                | or more                                                 | states betwee                                                          | en                        | • Ye                                                         | s 0                | No                       |                              |
| inancial Services                                       | ÷                                 | ,,,,,,,,,,,,,,,,,,,,,,,,,,,,,,,,,,,,,,, | 5 4114 12/51/2015                                                                                |                                                         |                                                                        |                           |                                                              |                    |                          |                              |
| mployer Services                                        | +                                 |                                         |                                                                                                  |                                                         |                                                                        |                           |                                                              |                    |                          |                              |
| Inemployment Services                                   | > Se                              | lect all :                              | states in which you                                                                              | u have v                                                | worked or ear                                                          | ned v                     | vages betwee                                                 | en 1/1             | /2019                    |                              |
| leteran Services                                        | (b                                | eginnin                                 | g of <u>base period</u> ) a                                                                      | and 12/                                                 | 31/2019 (end                                                           | of b                      | ase period).                                                 |                    |                          |                              |
| outh Services                                           | Ľ                                 |                                         | Jahama                                                                                           |                                                         | aska                                                                   |                           | Arizona                                                      |                    | rkansas                  |                              |
| enior Services                                          | -                                 | П                                       | alifornia                                                                                        |                                                         | olorado                                                                | H                         | Connecticut                                                  | П                  | Delaware                 |                              |
| lisability Services                                     | -                                 |                                         | District of Columbia                                                                             | Fic                                                     | orida                                                                  |                           | Georgia                                                      |                    | lawaii                   |                              |
|                                                         |                                   | -                                       | daho                                                                                             | 111                                                     | nois                                                                   |                           | Indiana                                                      |                    | owa                      |                              |
| orkplace training                                       | -                                 |                                         | lansas                                                                                           | Ke                                                      | ntucky                                                                 | •                         | Louisiana                                                    | 0,                 | Maine                    |                              |
| aff Provided Services                                   |                                   |                                         | /aryland                                                                                         | □ M                                                     | assachusetts                                                           |                           | Michigan                                                     | 0                  | Minnesota                | 1                            |
| Other Families                                          |                                   |                                         | Aississippi                                                                                      | Mi                                                      | issouri                                                                |                           | Montana                                                      |                    | Vebraska                 |                              |
| Other Services                                          |                                   |                                         | levada                                                                                           | Ne                                                      | ew Hampshire                                                           |                           | New Jersey                                                   | 0                  | New Mexi                 | со                           |
| ommunication Center                                     |                                   |                                         | lew York                                                                                         |                                                         | orth Carolina                                                          |                           | North Dakota                                                 |                    | Dhio                     |                              |
| ppointment Center                                       | +                                 |                                         | Oklahoma                                                                                         | 0 Or                                                    | regon                                                                  |                           | Pennsylvania                                                 |                    | uerto Ric                | 0                            |
| ssistance Center                                        |                                   | D P                                     | hode Island                                                                                      | So So                                                   | outh Carolina                                                          |                           | South Dakota                                                 |                    | ennessee                 |                              |
| terester the terester                                   | 100                               | D T                                     | exas                                                                                             | Ut Ut                                                   | ah                                                                     |                           | Vermont                                                      |                    | /irginia                 |                              |
| earning Center                                          |                                   |                                         | /irgin Islands                                                                                   | <b>W</b>                                                | ashington                                                              |                           | West Virginia                                                |                    | Visconsin                |                              |
| ustomer Satisfaction<br>urvey                           |                                   |                                         | Vyoming                                                                                          |                                                         |                                                                        |                           |                                                              |                    |                          |                              |

6. If you have multiple states, be sure to file the Claim in Louisiana - you will not see this screen if you only worked in Louisiana. It will let them know they should reach out to the other states to see what your wages were so they can possibly bring your determination amount up.

| <ul> <li>LOCAL 478 (intern S IATSE NBF</li> <li>sure to file for weekly benefits E</li> <li>f you had issues with your usernar<br/>plea</li> </ul> | www.louisianaworks.net says<br>You have requested to file an unemplo<br>OK if this is correct or Cancel if not. | and the second                                                             | -                                                                                   |                            |
|----------------------------------------------------------------------------------------------------|----------------------------------------------------------------------------------------------------|----------------------------------------------------------------------------|-------------------------------------------------------------------------------------|----------------------------|
| Se sure to file for weekly benefits E<br>If you had issues with your usernar<br>plea                                                               | Vou have requested to file an unemplo<br>OK if this is correct or Cancel if not.                                | and the second states in the second                                        |                                                                                     | Other bo                   |
|                                                                                                    |                                                                                                    | gringen claim in cos                                                       | n, If you don't file wee<br>n. If you are still hav<br>N.                           | kly, you v<br>ing diffic   |
| 🗧 👘 Home 🙆 My D                                                                                                    |                                                                                                    | 1000                                                                       | Labor Market Analysis                                                               |                            |
| Veteran Services                                                                                                    | Minimum Weekly Benefit                                                                                          | \$10                                                                       | Maximum Weekly Benefit                                                              | \$247                      |
| Youth Services                                                                                                    | Amount:                                                                                                    |                                                                            | Amount:                                                                             |                            |
| Senior Services                                                                                                    | Minimum Duration:                                                                                               | 26                                                                         | Maximum Duration:                                                                   | 26                         |
| Disability Services                                                                                                    |                                                                                                    | weeks                                                                      |                                                                                     | weeks                      |
| Workplace Training                                                                                                    | Week of Waiting:                                                                                                | Yes                                                                        | Dependent Allowance:                                                                | No                         |
| Staff Provided Services                                                                                                    | Phone Number:                                                                                                   | (866) 783-556                                                              | 7                                                                                   |                            |
|                                                                                                    |                                                                                                    |                                                                            |                                                                                     |                            |
| Other Services                                                                                                    | Web Address:                                                                                                    | http://www.lav                                                             | works.net                                                                           |                            |
| Other Services Communication Center                                                                                                    | Web Address:                                                                                                    | http://www.lav<br>Mississip                                                | vorks.net<br>pi                                                                     |                            |
| Communication Center                                                                                                    | Web Address:<br>Minimum Weekly Benefit                                                                          | http://www.lav<br>Mississip<br>\$30                                        | vorks.net<br>pi<br>Maximum Weekly Benefit                                           | \$235                      |
| Other Services Communication Center  Appointment Center  Assistance Center                                                                         | Web Address:<br>Minimum Weekly Benefit<br>Amount:                                                               | http://www.law<br>Mississip<br>\$30                                        | pi<br>Maximum Weekly Benefit<br>Amount:                                             | \$235                      |
| Other Services Communication Center Appointment Center Assistance Center Learning Center                                                           | Web Address:<br>Minimum Weekly Benefit<br>Amount:<br>Minimum Duration:                                          | http://www.lav<br>Mississip<br>\$30<br>13                                  | pi<br>Maximum Weekly Benefit<br>Amount:<br>Maximum Duration:                        | \$235<br>26                |
| Other Services Communication Center Appointment Center Assistance Center Learning Center Customer Satisfaction Surple                              | Web Address:<br>Minimum Weekly Benefit<br>Amount:<br>Minimum Duration:                                          | http://www.lav<br>Mississip<br>\$30<br>13<br>weeks                         | pl<br>Maximum Weekly Benefit<br>Amount:<br>Maximum Duration:                        | \$235<br>26<br>weeks       |
| Other Services Communication Center  Appointment Center  Assistance Center  Learning Center  Customer Satisfaction Gurber                          | Web Address:<br>Minimum Weekly Benefit<br>Amount:<br>Minimum Duration:<br>Week of Waiting:                      | http://www.lav<br>Mississip<br>\$30<br>13<br>weeks<br>Yes                  | pl<br>Maximum Weekly Benefit<br>Amount<br>Maximum Duration:<br>Dependent Allowance: | \$235<br>26<br>weeks<br>No |
| Communication Center  Appointment Center  Center  Center  Center  Center  Customer Satisfaction Survey                                             | Web Address:<br>Minimum Weekly Benefit<br>Amount:<br>Minimum Duration:<br>Week of Waiting:<br>Phone Number:     | http://www.lav<br>Mississip<br>\$30<br>13<br>weeks<br>Yes<br>(888) 844-357 | pl Maximum Weekly Benefit Amount Maximum Duration: Dependent Allowance: 7           | \$235<br>26<br>weeks<br>No |

7. Federal Service – for most people this answer is no.

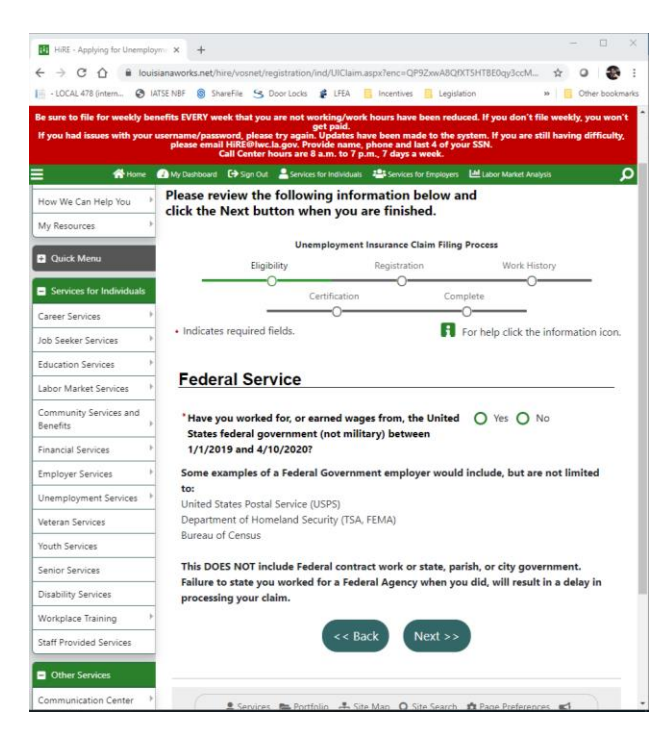

8. Military Service – once again, for most, this answer is no.

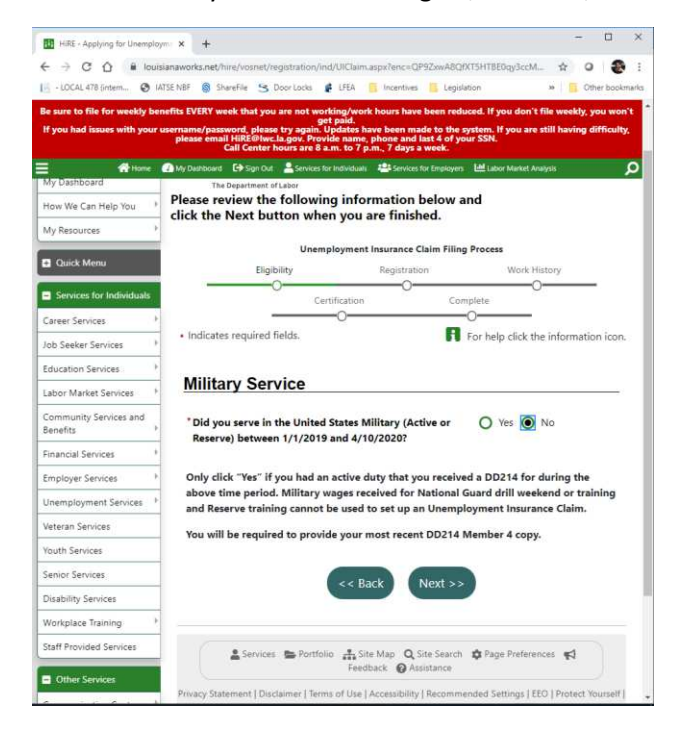

- 9. Login information and demographics pick your user name and security questions.
- 10. Name Page
- 11. Address Page
- 12. Phone Page be sure to select voice on the primary phone
- 13. Notification page choose email then tell them where you are accessing the site from
- 14. Citizenship / Disability/ Child Support

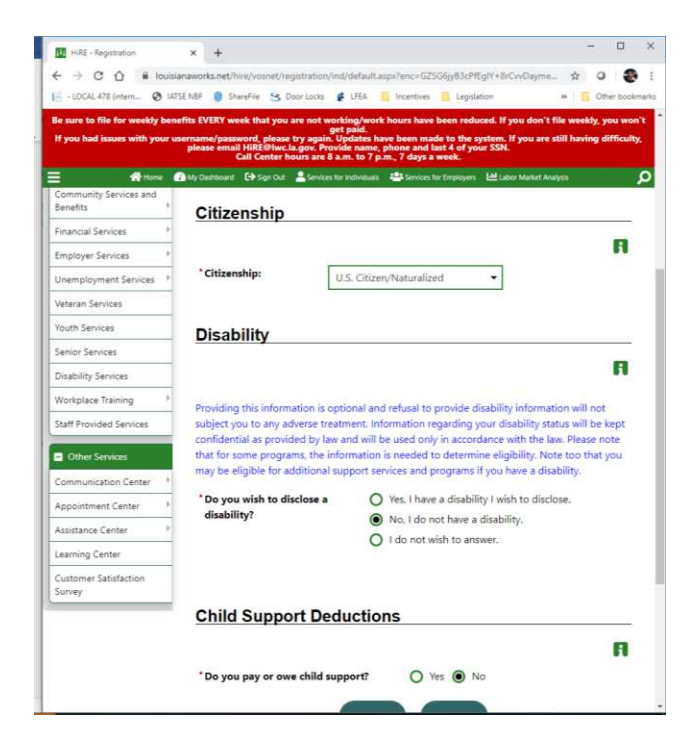

#### 15. Education page

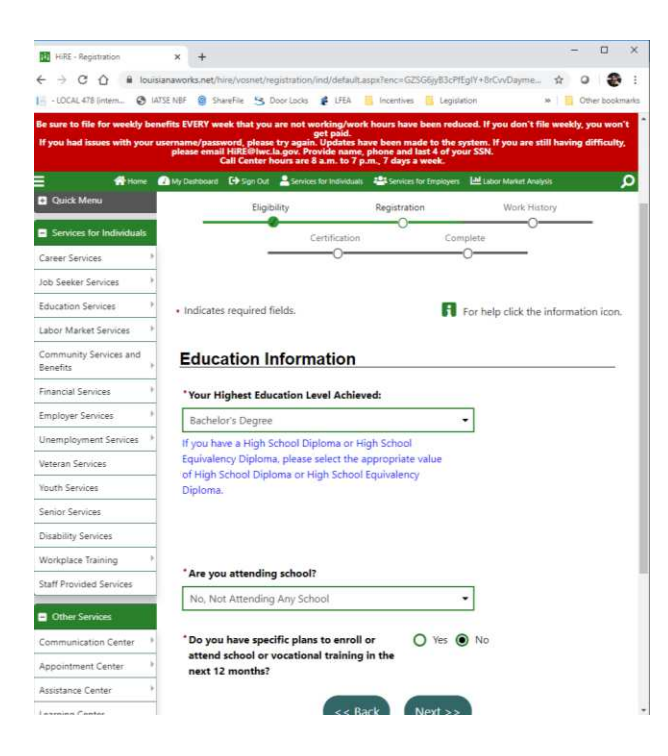

16. Employment Information – the referred by status will show up once you select Claimant – Choose Not Applicable

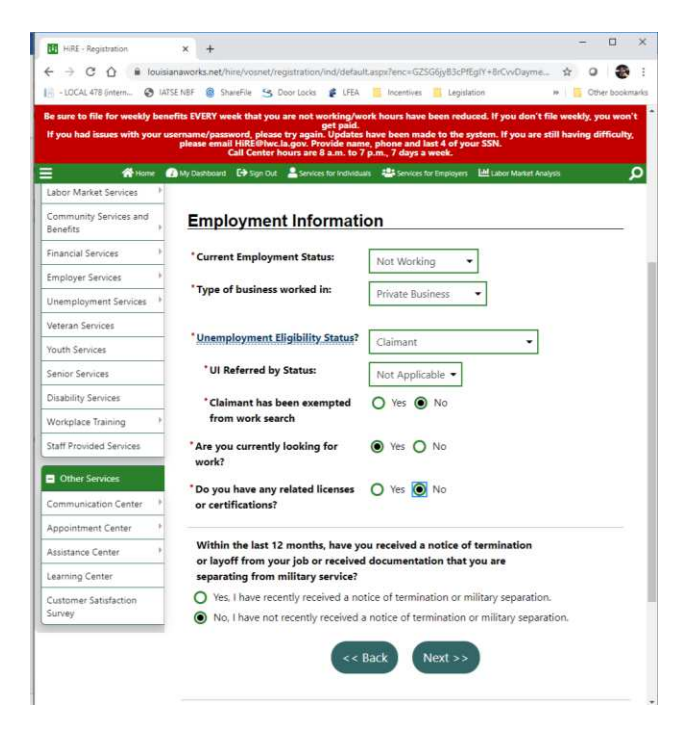

17. Employment Status – this is where you "notate" you have 1099 work. – Do not mark this unless you have wages that are not claimed under W-2s. Kit rentals do not need to be reported as self-employed income.

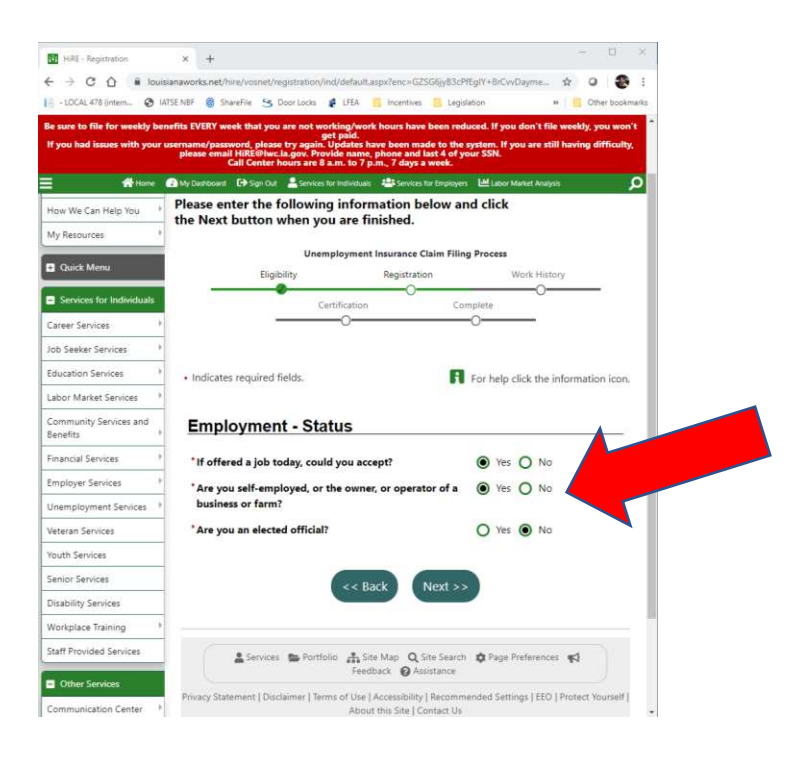

18. Employment – Misc – This is where you answer Yes for COVID-19. Be sure to read these questions and answer yes if they apply.

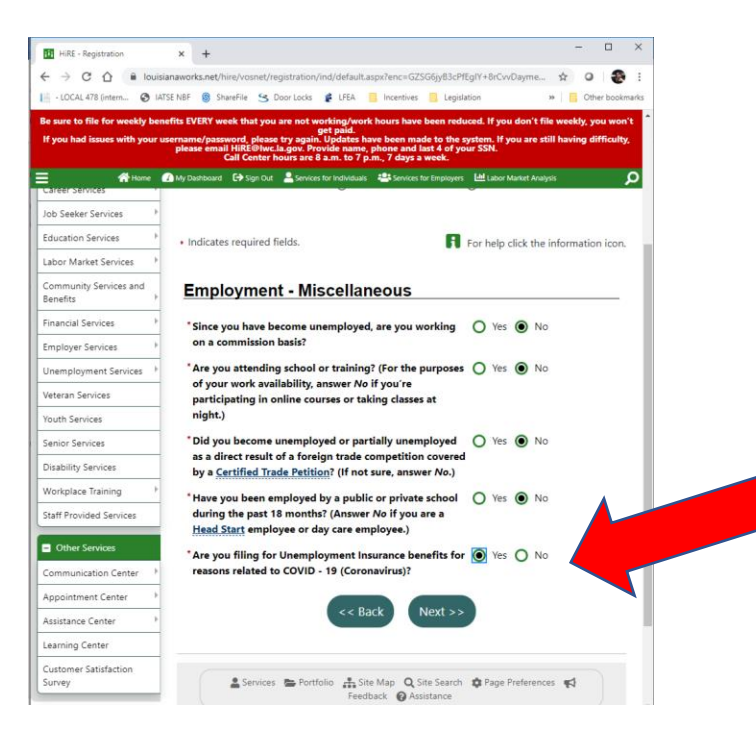

Labor Union Member – yes or no – using No for this example. – It was really important to have this information before, but now that people do not have to do weekly work searches, if it gives you problems, tell it no. Local 478 is in their system by typing I Atse you need the space for some reason between the I and A

|                                                                                                    | ×                                                                                                    | +                                                                                  |                                                                                                   |                                                                                         |                                                                                                   |                                     |                                            |                                           | -                  |          | >         |
|----------------------------------------------------------------------------------------------------|----------------------------------------------------------------------------------------------------|------------------------------------------------------------------------------------|---------------------------------------------------------------------------------------------------|-----------------------------------------------------------------------------------------|---------------------------------------------------------------------------------------------------|-------------------------------------|--------------------------------------------|-------------------------------------------|--------------------|----------|-----------|
| < → C ☆ ■ 1                                                                                                    | ouisianawor                                                                                                    | ks.net/hire/vosn                                                                   | et/registration/in                                                                                | id/default.as                                                                           | px?enc=GZ5G                                                                                       | 6jyB3cPfE                           | glY+8rCvvDayr                              | me 🏚                                      | 0                  |          |           |
| 🗄 - LOCAL 478 (intern 😧                                                                                                    | IATSE NBF                                                                                                    | ShareFile                                                                          | S Door Locks                                                                                      | 🕻 LFEA 🚺                                                                                | Incentives                                                                                        | Legislat                            | ion                                        | 39                                        | Oth                | er bookr | mark      |
| Be sure to file for weekly<br>If you had issues with yo                                                                                                    | benefits EV<br>ur usernam<br>plear                                                                                                    | ERY week that<br>le/password, pl<br>se email HiRE@<br>Call Cent<br>shboard €€ Sign | you are not wor<br>ge<br>ease try again. I<br>hwc.la.gov. Prov<br>ter hours are 8 a<br>Out        | rking/work<br>et paid.<br>Updates hav<br>ide name, p<br>i.m. to 7 p.i<br>or Individuals | hours have be<br>the been made<br>whone and las<br>n., 7 days a w                                 | to the sy<br>t 4 of you<br>eek.     | ed. If you dor<br>stem. If you a<br>r SSN. | n't file we<br>are still ha<br>t Analysis | ekly, y<br>ving di | ou won   | 1't<br>7. |
| How We Can Help You                                                                                                    | , Plea                                                                                                    | se enter th                                                                        | e following                                                                                       | inform                                                                                  | ation belo                                                                                        | ow and                              | click                                      |                                           |                    |          | ~         |
| My Resources                                                                                                    | +                                                                                                    |                                                                                    |                                                                                                   |                                                                                         |                                                                                                   |                                     |                                            |                                           |                    |          |           |
| Ouick Menu                                                                                                    |                                                                                                    |                                                                                    | Unem                                                                                              | ployment I                                                                              | nsurance Clai                                                                                     | m Filing                            | Process                                    |                                           |                    |          |           |
|                                                                                                    |                                                                                                    | E                                                                                  | ligibility                                                                                        |                                                                                         | Registration                                                                                      |                                     | Work                                       | History                                   |                    |          |           |
| Services for Individual                                                                                                    | s -                                                                                                    |                                                                                    | Cer                                                                                               | rtification                                                                             | 0                                                                                                 | Comp                                | olete                                      | 0                                         |                    |          |           |
| Career Services                                                                                                    |                                                                                                    |                                                                                    |                                                                                                   | -0                                                                                      |                                                                                                   | (                                   | )                                          | -                                         |                    |          |           |
| Job Seeker Services                                                                                                    |                                                                                                    |                                                                                    |                                                                                                   |                                                                                         |                                                                                                   |                                     |                                            |                                           |                    |          |           |
|                                                                                                    |                                                                                                    |                                                                                    |                                                                                                   |                                                                                         |                                                                                                   |                                     |                                            |                                           |                    |          |           |
| Education Services                                                                                                    | + . Ir                                                                                                    | idicates requir                                                                    | ed fields                                                                                         |                                                                                         |                                                                                                   | A                                   | or help click                              | the infor                                 | matio              | n icon   |           |
| Education Services                                                                                                    | + + Ir                                                                                                    | idicates requir                                                                    | ed fields.                                                                                        |                                                                                         |                                                                                                   | R                                   | or help click                              | the infor                                 | matio              | n icon.  |           |
| Education Services<br>Labor Market Services<br>Community Services and<br>Benefits                                                                                                    | ) - Ir                                                                                                    | idicates requir<br>abor Uni                                                        | <sup>ed fields.</sup>                                                                             | ber                                                                                     |                                                                                                   | R                                   | or help click                              | the infor                                 | matio              | n icon.  |           |
| Education Services<br>Labor Market Services<br>Community Services and<br>Benefits<br>Financial Services                                                                                                    |                                                                                                    | idicates requir<br>abor Uni<br>Are you a mer                                       | ed fields.<br>ion Meml                                                                            | ber<br>or union w                                                                       | hich finds /                                                                                      | R                                   | O Yes                                      | the infor                                 | matio              | n icon.  |           |
| Education Services<br>Labor Market Services<br>Community Services and<br>Benefits<br>Financial Services<br>Employer Services                                                                                                    | + - Ir<br>+ L                                                                                                    | adicates requir<br>abor Uni<br>Are you a mer<br>obtains work                       | ed fields.<br>ion Memi<br>mber of a labc<br>for its membe                                         | ber<br>or union w                                                                       | hich finds /                                                                                      | R                                   | O Yes                                      | No                                        | matio              | n icon.  |           |
| Education Services Labor Market Services Community Services and Benefits Financial Services Employer Services Unemployment Services                                                                                                    | - Ir<br>Ir<br>                                                                                                    | idicates requir<br>abor Uni<br>Are you a mer<br>obtains work                       | ed fields.<br>ion Memi<br>mber of a labc<br>for its membe                                         | ber<br>or union w<br>ers?                                                               | hich finds /                                                                                      | A :                                 | O Yes                                      | No                                        | matio              | n icon.  |           |
| Education Services Labor Market Services Community Services and Benefits Financial Services Employer Services Unemployment Services Veteran Services                                                                                                    |                                                                                                    | idicates requir<br>abor Uni<br>Are you a mer<br>obtains work                       | ed fields.<br>ion Memi<br>mber of a labc<br>for its membe                                         | ber<br>or union w<br>rs?                                                                | hich finds /                                                                                      | A F                                 | O Yes                                      | No                                        | matio              | n icon.  |           |
| Education Services Labor Market Services Community Services and Benefits Financial Services Employer Services Unemployment Services Veteran Services Youth Services Youth Services                                                                                                    |                                                                                                    | idicates requir<br>abor Uni<br>Are you a mer<br>obtains work                       | ed fields.<br>ion Memi<br>mber of a labc<br>for its membe                                         | ber<br>or union w<br>ers?                                                               | hich finds /<br>:k Ne                                                                             | ext >>                              | O Yes                                      | No                                        | matio              | n icon.  |           |
| Education Services Labor Market Services Community Services and Benefits Financial Services Employer Services Unemployment Services Uvetran Services Youth Services Senior Services                                                                                                    |                                                                                                    | abor Uni<br>abor uni<br>Are you a mer<br>obtains work                              | ed fields.<br>ion Memi<br>mber of a labc<br>for its membe                                         | ber<br>or union w<br>vrs?                                                               | hich finds /                                                                                      | ext >>                              | O Yes                                      | No                                        | matio              | n icon.  |           |
| Education Services Education Services Community Services and Benefits Financial Services Employer Services Unemployment Services Unemployment Services Services Disability Services Disability Services                                                                                                    |                                                                                                    | abor Uni<br>Are you a mer<br>obtains work                                          | ed fields.<br>ion Memi<br>mber of a labo<br>for its membe<br>ices 🕿 Portfol                       | ber<br>or union w<br>vrs?                                                               | hich finds /<br>.k Ne<br>Map Q, Site                                                              | ext >>                              | O Yes                                      | No                                        | matio<br>A         | n icon.  |           |
| Education Services Labor Market Services Community Services and Berefits Financial Services Unemployment Services Unemployment Services Veterant Services Services Disability Services Disability Services                                                                                                    |                                                                                                    | abor Uni<br>abor Uni<br>Are you a mer<br>sobtains work                             | ed fields.<br>ion Memi<br>mber of a labo<br>for its membe<br>ices E Portfol<br>Disclaimer I Terr  | ber<br>or union w<br>rrs?                                                               | hich finds /<br>k Ne<br>Map Q, Site<br>sck Q Assist                                               | ext >>                              | O Yes Yes Yes Yes Yes                      | No No                                     | matio              | n icon.  |           |
| Education Services Labor Market Services Community Services and Berentis Financial Services Employer Services Unemployment Services Veteran Services Services Services Disability Services Workplace Training Satt Provided Services                                                                                                    |                                                                                                    | abor Uni<br>abor Uni<br>Are you a mer<br>sobtains work                             | ed fields.                                                                                        | ber<br>or union w<br>rs?<br><< Bat<br>Feedb<br>as of Use   A<br>About                   | hich finds /<br>ck Ne<br>Map Q, Site<br>ack Q Assist<br>ccessibility   R                          | Search<br>ance<br>acc Us            | O Yes Yes Page Prefe                       | No No                                     | matio              | n icon.  |           |
| Education Services Labor Market Services Community Services and Berefits Financial Services Unemployment Services Unemployment Services Services Services Disability Services Disability Services Disability Services Common Services Common S | >         +         Ir           >         -         -         -           >         -         -         -           >         -         -         -           >         -         -         -           >         -         -         -           >         -         -         -           >         -         -         - | abor Uni<br>abor Uni<br>Are you a mer<br>obstains work                             | ed fields:<br>ion Memi<br>mber of a labc<br>for its membe<br>ices 🖀 Portfol<br>Disclaimer   Terrr | ber<br>or union w<br>vrs?                                                               | hich finds /<br>Nap Q. Site<br>ack @ Assist<br>accessibility   R<br>his Site   Cont<br>ome ( Sign | Search<br>ance<br>ecommer<br>act Us | O Yes Yes Yes Yes                          | No No                                     | matio              | n icon.  |           |

20. Job Title and Occupation – your TITLE should be whatever you usually work as. The OCCUPATION you should probably put Camera Operators, Television, Video, and Motion Picture. If you start typing Camera Operator it will give you the option to click on the description. This is how they are flagging people to the film industry

| HIRE - Registration                                   | × +                                                                                                    |
|-------------------------------------------------------|----------------------------------------------------------------------------------------------------|
|                                                       | utsianaworks.net/hire/vosnet/registration/ind/default.aspx?enc=GZSG6y83cPtEgIY+8rCvvDayme 😭 🥥 📑                                                                                                    |
| M · COCAL 478 pritem                                  | TAISE NBP 👹 Sharehie 🌀 Udor Locks 👔 LPEA 🚺 Incentives 🧧 Legislation 🤉 👘 Uther bookma                                                                                                    |
| Be sure to me for weekly<br>If you had issues with yo | parents styrk week that you are not workings work hours have deen resulted. It you ont the weeky, you not t<br>usersmane/passers/plasset yang in Update Swa been made to the system. It you are still having difficulty,<br>please email Hilfelbler, La gov, Pervide name, phose and last 4 of your SSN.<br>Call Centre hours are 5 an. to 7 an. 7 days a week. |
| 🗧 📫 Hom                                               | 🖓 My Dashboard 🕞 Sign Out 💄 Services for Individuals 🚢 Services for Employers 🕍 Labor Market Analysis 🖉                                                                                                    |
| Labor Market Services                                 | 3                                                                                                    |
| Community Services and<br>Benefits                    | , Job Title                                                                                                    |
| Financial Services                                    | Please enter a job title below. As you are entering the job title, you may see a list of common                                                                                                    |
| Employer Services                                     | job titles similar to what you are entering. If you see your job title in the list, select it.                                                                                                    |
| Unemployment Services                                 | * What is your desired job title? Film Crew Member                                                                                                    |
| Veteran Services                                      | Your desired job and occupation titles can be changed at any time after registration.                                                                                                    |
| Youth Services                                        |                                                                                                    |
| Senior Services                                       |                                                                                                    |
| Disability Services                                   | Job Occupation                                                                                                    |
| Workplace Training                                    | •                                                                                                    |
| Staff Provided Services                               |                                                                                                    |
| Other Services                                        | Please select the occupation that best matches your job title. You may either select from the<br>Suggested Occupations drop-down list, which is populated based on the job title above, or                                                                                                    |
| Communication Center                                  | you can search for an occupation using the search link.                                                                                                    |
| Appointment Center                                    | Suggested occupation(s):                                                                                                    |
| Assistance Center                                     | b                                                                                                    |
| Learning Center                                       | None Selected                                                                                                    |
| Customer Satisfaction                                 | [Search for an occupation ]                                                                                                    |
| Survey                                                | *Occupation Title: Camera Operators, Television, Video, and Motion Picture                                                                                                    |
|                                                       | *Occupation Code: 27403100                                                                                                    |
|                                                       |                                                                                                    |
|                                                       | << Back Next >>                                                                                                    |

- 21. Ethnic Origin page
- 22. Military Service Page answer appropriately

- 23. Identification Page
- 24. Payment information page put your routing number in and if it is correct the Bank name should come up in a pop up, then fill under the routing info. Also decide on this page if you want to have federal taxes withheld at 10%
- 25. FINALLY we are at UNEMPLOYMENT Compensation Claim click next
- 26. Previous Employment History a list of employers are going to pop up choose the one that you have worked at most recently.
- 27. Employer page If it is a payroll company and the address is a Louisiana Address, don't worry about changing it.
  - a. Did you earn at least \$2470 from this employer?
  - b. Is this your last employer? hopefully this is yes
  - c. Job Title what you do
  - d. Occupation use Camera Operator again if it is film related
  - e. Position

| → C ☆ 🔒 lou              | isianaworks.net/hire/vosnet/Ind/IndEmpHistory                                        | aspx?enc=YBEJsugU8Lgp81pAVoatyg7OqZu7up                                                  | * 0       |           | :     |
|--------------------------|--------------------------------------------------------------------------------------|------------------------------------------------------------------------------------------|-----------|-----------|-------|
| LOCAL 478 (intern 🔇      | IATSE NBF 🔘 ShareFile 😒 Door Locks 🧯 LF                                              | EA 🦲 Incentives 🛄 Legislation 🛛 👋                                                        | Ot        | her book  | marks |
| ure to file for weekly b | enefits EVERY week that you are not working<br>get pai                               | /work hours have been reduced. If you don't file<br>d.                                   | weekly, y | you wor   | ı't   |
| ou had issues with you   | username/password, please try again. Upda<br>please email HiRE@lwc.la.gov. Provide n | tes have been made to the system. If you are still<br>ame, phone and last 4 of your SSN. | having o  | lifficult | у.    |
| 삼 Home                   | My Dashboard 🕞 Sign Out 💄 Services for India                                         | riduals 📇 Services for Employers 🛄 Labor Market Analysis                                 |           |           | Q     |
|                          | * Type of employment:                                                                | Regular 👻                                                                                |           |           |       |
|                          | * Full or part-time:                                                                 | Full Time (30 Hours or More) 🔹                                                           |           |           |       |
|                          | * Number of hours a week you<br>normally work? (excluding                            | Whole Hours: More than 40 🔻                                                              |           |           |       |
|                          | overtime):                                                                           | Partial Hours:                                                                           |           |           |       |
|                          | * Gross Salary:                                                                      | \$ 18.50                                                                                 |           |           |       |
|                          | *Salary is based upon:                                                               | Hour 🔻                                                                                   |           |           |       |
|                          | *Salary is commission-based:                                                         | 🔿 Yes 💿 No                                                                               |           |           |       |
|                          | *Date you began work:                                                                |                                                                                          |           |           |       |
|                          | 03/18/2016 🗰 (MM/DD/YYYY)                                                            | Today.                                                                                   |           |           |       |
|                          | You indicated the date as March 18                                                   | , 2016                                                                                   |           |           |       |
|                          | Currently Employed:                                                                  |                                                                                          |           |           |       |
|                          | * Are you currently employed<br>with this employer?                                  | O Yes 💿 No                                                                               |           |           |       |
|                          | * Gross earnings this week:                                                          | \$ 0.00                                                                                  |           |           |       |
|                          | Employer's Reason for<br>Separation:                                                 | Not Yet Submitted                                                                        |           |           |       |
|                          | Partial Employment is defined as a<br>customary hours with your regula<br>of work.   | a reduction in your normal and<br>r full-time employer due to a lack                     |           |           |       |
|                          | *Reason for Separation:                                                              | Lavoff                                                                                   |           |           |       |

- f. Date last worked is under Reason for Separation
- g. All the buttons after this are probably NO
- h. Job Duties type in a short description of duties may want to include this language.
  - i. Film and television production work is project to project. The work is the same, but the payroll companies change depending on the project. Due to the high stress and long hours, workers tend to take breaks between projects. Entire industry shut down due to COVID-19
- i. Hit save and when the pop ups come up for would you like to add click cancel all 3 times.

#### You will repeat Step 27 for the W-2 work you have done that is reported in the unemployment system.

28. Once all your work is in, or you have input your major employers, - Base Period Employment – will pull up in a grid at the top of this page. It will show where you worked in 2019 and how much you earned in each quarter.

| HIRE - Monetary Review                                         | × +                                                                                                    |                                                                                                    |                                                                              |                                                          | -                                  |                      |
|----------------------------------------------------------------|----------------------------------------------------------------------------------------------------|----------------------------------------------------------------------------------------------------|------------------------------------------------------------------------------|----------------------------------------------------------|------------------------------------|----------------------|
|                                                                | ianaworks.net/hire/vosnet/Ul/Mc                                                                                   | onetary/MonetaryRev                                                                                    | iew.aspx?enc=YBEJ                                                            | sugU8Lgp81pAVoa                                          | iyk 🏠 (                            | o 🗶                  |
| 🗄 - LOCAL 478 (intern 📀 14                                     | ITSE NBF 🔞 ShareFile 🙁 Door                                                                                       | Locks 🔮 LFEA 🧾                                                                                         | Incentives 🧧 Leg                                                             | gislation                                                | » 📙 (                              | Other book           |
| Be sure to file for weekly be<br>If you had issues with your ( | nefits EVERY week that you are<br>username/password, please try<br>please email HiRE@twc.la.g<br>Call Center hour | not working/work H<br>get paid.<br>again. Updates hav<br>ov. Provide name, pl<br>s are 8 a.m. to 7 p.m | ours have been re<br>been made to th<br>hone and last 4 of<br>7 days a week. | educed. If you don<br>e system. If you a<br>your SSN.    | 't file weekly,<br>re still having | you wor<br>difficult |
| Assistance Contex                                              | 🛂 My Dashboard 🖬 Sign Out 👗                                                                                       | Services for Individuals                                                                               | Services for Employ                                                          | ers 🔚 Labor Market                                       | Analysis                           |                      |
| Learning Center                                                |                                                                                                    |                                                                                                    |                                                                              |                                                          |                                    |                      |
| Customer Satisfaction                                          |                                                                                                    |                                                                                                    |                                                                              |                                                          |                                    |                      |
| Survey                                                         | Monetary Info                                                                                                    | rmation                                                                                                |                                                                              |                                                          |                                    |                      |
|                                                                | * Please select the app<br>wages above are show                                                                   | ropriate option b                                                                                      | elow to indicate                                                             | whether the er                                           | nployers an                        | d                    |
|                                                                | I agree that these a 12/31/2019.                                                                                  | re all of the emplo                                                                                    | yers and wages I                                                             | had between 1/                                           | 1/2019 and                         |                      |
|                                                                | O I had other employ<br>shown.<br>You do not need<br>include Self-Emp                                             | ment and/or wage<br>to select this option<br>of the select this option                                 | s between 1/1/2<br>on if the missing<br>tate, Military, or                   | 019 and 12/31/20<br>employment and<br>Federal Civil Serv | 019 that are<br>I/or wages<br>ice  | not                  |
|                                                                | O I did not work at or                                                                                            | ne or more of the e                                                                                    | mployers listed                                                              | above.                                                   |                                    |                      |
|                                                                |                                                                                                    |                                                                                                    |                                                                              |                                                          |                                    |                      |
|                                                                | Employer Gap                                                                                                    | Analysis                                                                                               |                                                                              |                                                          |                                    |                      |
|                                                                | Click on Enter Explanatio                                                                                         | on link to submit ye                                                                                   | our explanation f                                                            | or Gap in Employ                                         | ment Histor                        | y.                   |
|                                                                | Employer                                                                                                    | Employment<br>Start Date                                                                               | Employment<br>End Date                                                       | Separation<br>Reason                                     | Gap Sum                            | imary                |
|                                                                | I A T S Local 478 ()                                                                                              | 3/18/2016                                                                                              | 3/31/2020                                                                    | Layoff                                                   | No Gap                             |                      |
|                                                                |                                                                                                    |                                                                                                    | Next >>                                                                      |                                                          |                                    |                      |

29. Unemployment Insurance Claim Confirmation – if you put a union in here, DO NOT click Review My Claim, just hit next. For some reason the Union box is still throwing everyone into a crazy loop. You can review your claim if you need to, just know to hit the back button. To get out of it if it starts giving you problems. Or there are not any corrections to make.

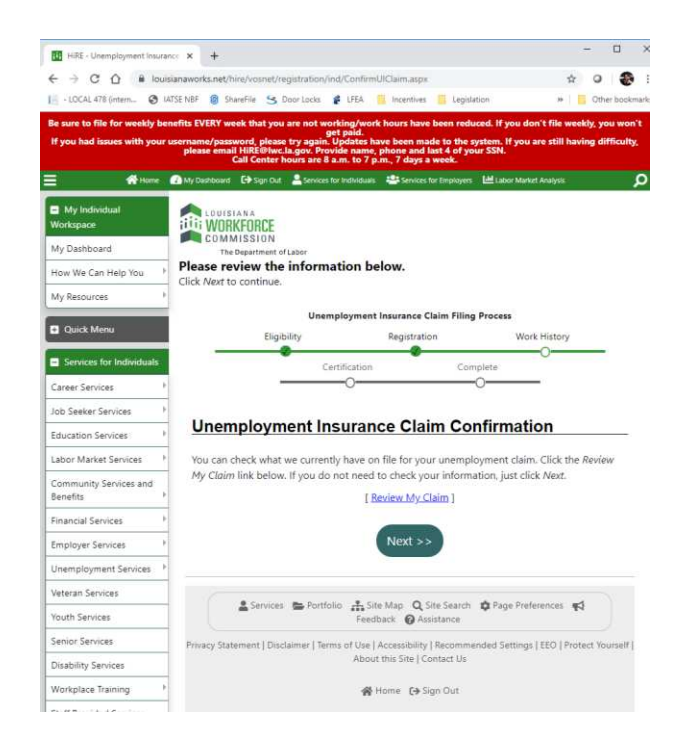

30. Self Employment – This is where you report your 1099 work in a sense. It is very broad and as long as you answer the questions, it will qualify you for the federal portion of the unemployment if you did not qualify for the state portion. What you put here will not help increase the state portion of the determination.

| A CONTRACTOR OF A CONTRACTOR OF A CONTRACTOR O | macinin @ annene 3 non-taxa 🖡                                                                                                    | o pa 🔝 incentives 📑 regiserouti                                                                                                    |                                                                     |
|----------------------------------------------------------------------------------------------------|----------------------------------------------------------------------------------------------------|----------------------------------------------------------------------------------------------------|---------------------------------------------------------------------|
| Be sure to file for weekly<br>If you had issues with yo                                                                                                    | benefits EVERY week that you are not workin<br>get p<br>ur username/password, please try again. Upc<br>please email HiRE@lwc.la.gov. Provide<br>Call Center hours are 8 a.m. | g/work hours have been reduced. If y<br>aid.<br>lates have been made to the system. If<br>name, phone and last 4 of your SSN.<br>to 7 p.m., 7 days a week. | ou don't file weekly, you won't<br>you are still having difficulty, |
| 🗧 🛛 👫 Hom                                                                                                    | 🕜 My Dashboard 🕞 Sign Dut 🚢 Services for in                                                                                                    | dividuals 🚢 Services for Employers 🕍 Labo                                                                                                    | r Market Analysis 🕺                                                 |
| Financial Services                                                                                                    | Self Employment                                                                                                    |                                                                                                    |                                                                     |
| Employer Services                                                                                                    | *                                                                                                    | 10                                                                                                    |                                                                     |
| Unemployment Services                                                                                                    | <ul> <li>In what field are you self-<br/>employed?</li> </ul>                                                                                                    |                                                                                                    |                                                                     |
| Veteran Services                                                                                                    | • What hours and days do you                                                                                                    |                                                                                                    |                                                                     |
| Youth Services                                                                                                    | work in self-employment?                                                                                                    | 2                                                                                                    |                                                                     |
| Senior Services                                                                                                    | • How are you paid in self-                                                                                                    | Name Colostad                                                                                                    |                                                                     |
| Disability Services                                                                                                    | employment?                                                                                                    | None selected •                                                                                                    |                                                                     |
| Workplace Training                                                                                                    | • What is your regular                                                                                                    |                                                                                                    |                                                                     |
| Staff Provided Services                                                                                                    | employment occupation?                                                                                                    |                                                                                                    |                                                                     |
| Dilhar Services                                                                                                    | <ul> <li>What hours and days do you<br/>normally work in your regular</li> </ul>                                                                                             |                                                                                                    |                                                                     |
| - Other dervices                                                                                                    | occupation?                                                                                                    |                                                                                                    |                                                                     |
| Communication Center                                                                                                    | - What is your salary in your                                                                                                    |                                                                                                    |                                                                     |
| Appointment Center                                                                                                    | regular occupation?                                                                                                    |                                                                                                    |                                                                     |
| Assistance Center                                                                                                    | • How does working in self-                                                                                                    |                                                                                                    |                                                                     |
| Learning Center                                                                                                    | employment affect your                                                                                                    |                                                                                                    |                                                                     |
| Customer Satisfaction                                                                                                    | regular occupation?                                                                                                    |                                                                                                    |                                                                     |
| Survey                                                                                                    | Are you seeking full-time     employment?                                                                                                    | O Yes O No                                                                                                    |                                                                     |
|                                                                                                    | <ul> <li>Are you able and available to<br/>accept full-time employment<br/>if offered?</li> </ul>                                                                            | O Yes O No                                                                                                    |                                                                     |

31. Important Agreement – click yes to file your claim – you are almost done.

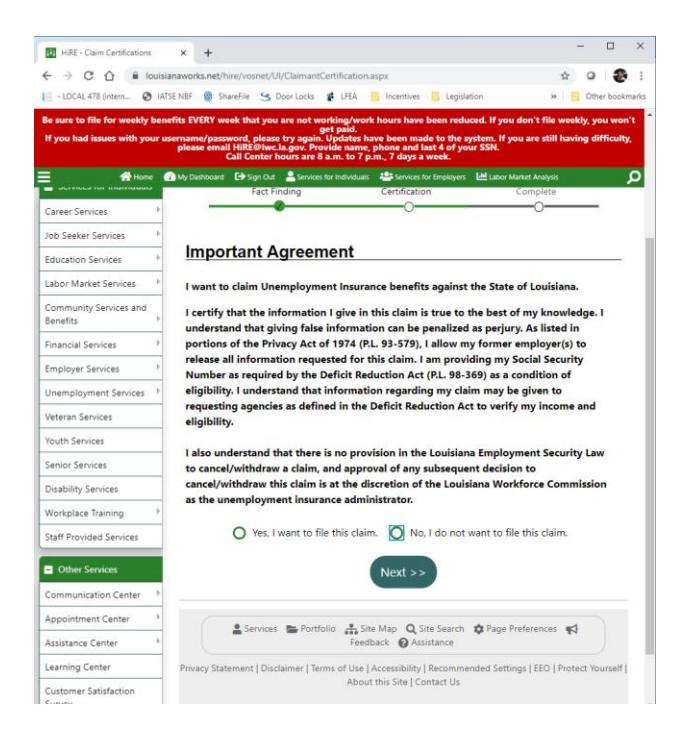

- 32. There will next be a page with a bunch of green boxes to check off. Read through them and check them off and click next at the end.
- 33. Then you will get a summary of everything you checked off. Click next at the bottom and it takes you to your dashboard. You have filed your return.

# So I filed my unemployment claim, what is next?

Expect to get an email in the next day or two that is your Monetary Determination letter. If you don't see it within a couple of days, log in to your HiRE account and look to see if it is there in your messages.

|                                                      |   | lf you                  | filed a    |
|------------------------------------------------------|---|-------------------------|------------|
| Menu                                                 |   |                         |            |
| <ul> <li>My Individual</li> <li>Workspace</li> </ul> | < |                         | We<br>Viev |
| My Dashboard                                         |   | The Department of Labor | con        |
| How We Can Help You                                  | • |                         |            |
| Employment Strategy                                  |   |                         |            |
| My Resources                                         | * | My Messages             |            |
| 🕂 Quick Menu                                         |   | My Correspondence       |            |
|                                                      |   | My Appointments         |            |
| Services for Individuals                             |   | My Background           |            |
| Career Services                                      | • | Upcoming Events         |            |
| Job Seeker Services                                  | Þ |                         |            |
| Education Services                                   | • | Same and                |            |

Take a look at your letter. The top should have a grid of your W-2 wages for the period they were looking for and you should find something like this.

| Weekly Benefit Amount (WBA):               | \$85.00              |
|--------------------------------------------|----------------------|
| Maximum Benefit Amount (MBA):              | \$2,210.00           |
| Benefit Year begins (BYB):                 | 03/29/2020           |
| Benefit Year End* (BYE):                   | 03/27/2021           |
| *the last date to receive benefits associa | ated with this claim |

The Weekly Benefit Amount will be anywhere between \$0 - \$247 - This number is only reflective of the state amount and does not reflect the federal \$600 per week they are adding

The Maximum Benefit Amount will be your WBA times 26 weeks.

The Benefit Year Begins date is the important one. Work done before this date that you may receive checks for after this date do not count as additional income or have to be reported on your weekly claim.

### Next you file your Weekly Claim Certification - see document Filing your Weekly Louisiana

**Unemployment Claims** 

You have to look at it as submitting your timecard. Accounting starts accepting timecards on Sunday for the prior Sunday to Saturday. You have until Friday at 4pm to submit that timecard.

So a time card that is due on Sunday, April 5<sup>th</sup> is to report for the week Sunday March 29-Saturday April 4. If you do not submit the timecard between Sunday, April 5 and Friday, April 10 at 4pm, YOU DO NOT GET PAID They do not go backwards.

They do the deposits as they process the weekly certification, so the sooner you file, the sooner your deposit processes. Page | 11